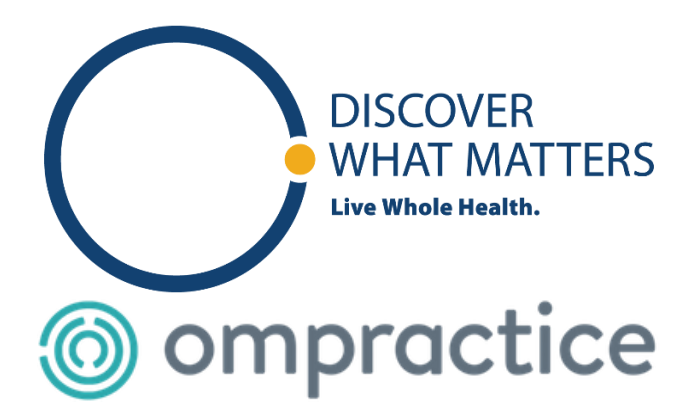

## Directions to sign up for Veteran use of Ompractice:

#### To Sign Up:

- Go to the Veterans Affairs page on Ompractice here: <u>www.ompractice.com/veteransaffairs</u>
- Click "I'm a Veteran" button, and select "CRESCENZ VAMC, PA"
- Add the Free membership to your cart, go through the purchase info (it's free). And your membership is now active!
- You will get a welcome email with instructions on how to sign up for your first class, but just in case...

### To Take a Class

- Choose any class from the schedule here (<u>ompractice.com/schedule</u>).
- Add the class to your cart. Classes should show as \$0 if you are logged in. If you are prompted for a credit card, **you are not logged in.**
- Click "Proceed to checkout" and enter your basic information. In the "Additional Information" section, you'll have the opportunity to add any notes you'd like the teacher to be aware of (injuries, comments, requests).
- Click purchase (again, will be \$0)
- When you're done, you will receive an email with a unique link to the class in Zoom, the video platform we use for our live online classes.
- We have very responsive customer support! Clicking the orange button at the bottom of any page on Ompractice's website to speak directly with a person. Happy to give class recommendations, answer questions, or listen to feedback!

#### Please be mindful of your own physical limitations and course descriptions when enrolling for a class. There are courses to fit all levels and abilities.

Your Login code:\_\_\_\_\_

# Your Free membership will last until 12/31/2020.

We hope the partnership will continue into 2021. Your participation will help us keep the program.